## Connecting to WiFi (GRP2614, 2615, 2616)

### To connect the these models to a WiFi Network, please follow the steps below:

1. From the Home Screen, press the Round button between the 4 arrow buttons, and navigate to **System** → **WiFi settings**.

×

- 2. Set WiFi to **Enabled** and press **Save** button.
- 3. Select **Scan**. The device will automatically start scanning for WiFi access points within range.
- 4. A list of available WiFi networks will be displayed. Select the desired network.

#### ×

- 5. If required, enter the WiFi network password to connect.
- 6. An incorrect password will trigger the error message **Cannot connect to the selected network**. If the connection is successful a "WiFi Network Connected" message will display on screen
- 7. Check the WiFi icon on the Home Screen to verify if the WiFi network is properly connected.

#### 8. A new section **Current Connection** will show under **System** $\rightarrow$ **WiFi settings**.

9. Selecting **Scan**, users may choose to **Forget** the current connection and establish a new one.

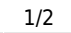

# ×

×

×

×

×

×

From: https://wiki.ring-u.com/wiki/ - **support wiki** 

Permanent link: https://wiki.ring-u.com/wiki/doku.php?id=wifi-2614-16&rev=1676483225

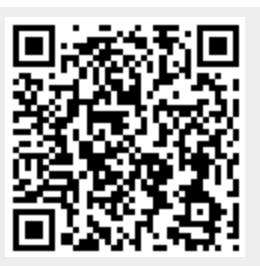

Last update: 2023/02/15 17:47